## Checking the Status of Signatures After You Complete Your Section of a Form in DocuSign

• Access the email generated by DocuSign after you accessed the form

Requests via DocuSign Curricular Practical Training Agreement Form <https://na2.docusign.net/Member/Image.aspx?i=logo&l=5dd0f02f-3e56-4956-9fc5-9c92963114fa>

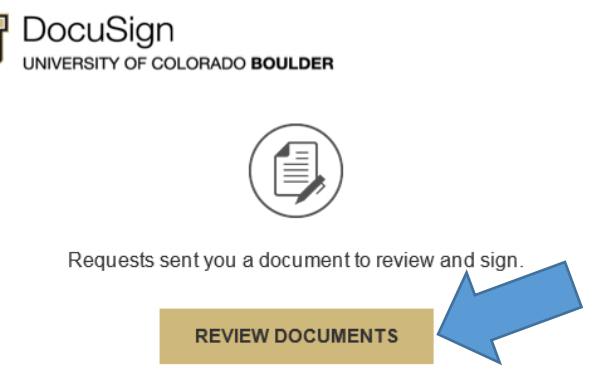

 Once you are in DocuSign, click on "Other Actions" in the lower right corner
Help & Support 2"
About DocuSign 2"

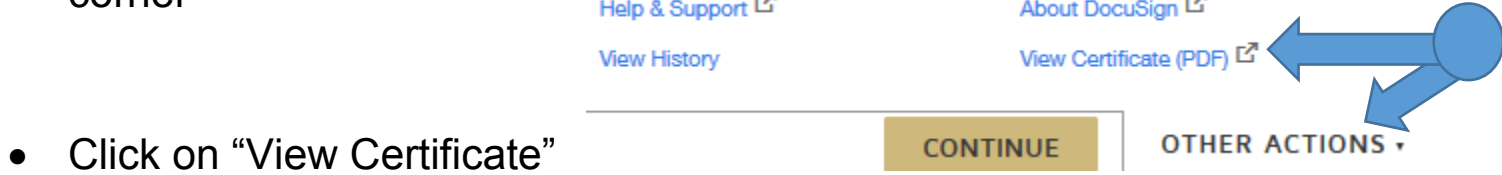

## On the Certificate:

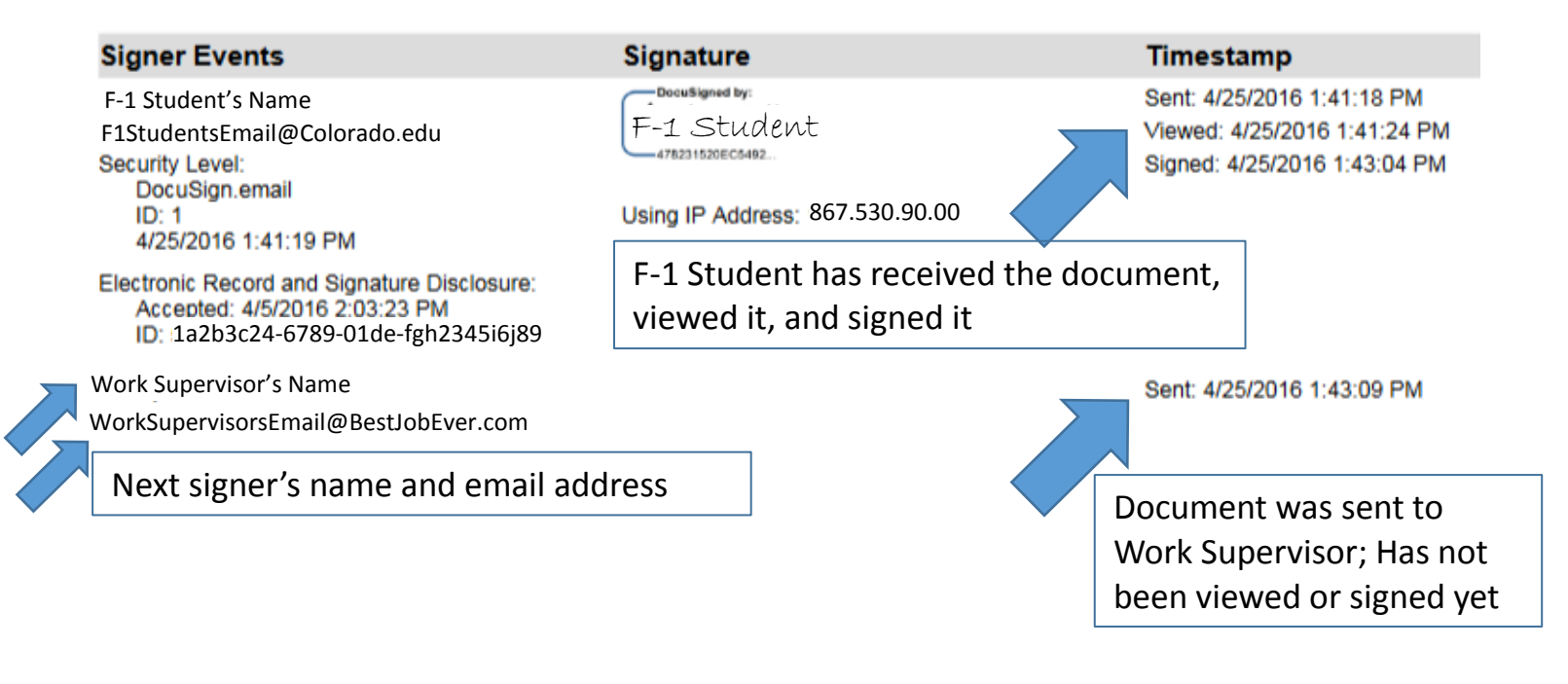